# **FeXGuarD**

# 網頁後台管理者手冊

# 設置與操作指南

版本 1.54

2025年5月

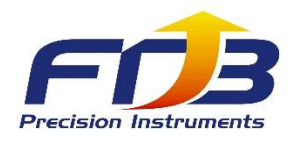

頁面 1/20 | 2025 年 5 月

## 目錄

| 1. | 簡介3                         |
|----|-----------------------------|
| 2. | 設置流程4                       |
|    | 2.1 設置機構                    |
|    | 2.2 設置大樓                    |
|    | 2.3 設置平面圖                   |
|    | 2.4 設置用戶帳號下的職稱6-7           |
|    | 2.5 設置子帳號                   |
|    | 2.6 設置滅火器類型8                |
|    | 2.7 設置滅火器9                  |
|    | 2.7.1 設置滅火器位置 (擺放至平面圖上)10   |
|    | 2.8 通報管理 (自動事件)11-12        |
|    | 2.8.1 編輯自動通知通報管理 (指派人員處理)12 |
|    | 2.8.2 新增手動事件 (後台新增)13       |
|    | 2.8.3 事件流程圖                 |
|    | 2.9 維修管理15                  |
|    | 2.9.1 更改人員維修16              |
|    | 2.9.2 後台已確認與結案17            |
|    | 2.10 知識管理                   |
|    | 2.11 反饋管理                   |
|    | 2.12 故障排除                   |

## 1. 簡介

本手冊提供有關配置和管理 FeXGuarD 網頁後台 的分步指導,涵蓋機構與大樓設置、用戶帳號

管理、滅火器配置以及事件處理等內容。

## 2. 設置流程

### 2.1 設置機構

配置機構詳情以建立管理結構。

- 進入「**機構管理」**部分。
- 輸入機構名稱、地址和聯繫方式。

#### 圖 1:機構設置頁面

| <del>~</del> - | → C 😋 fexguard.ne     | et/manage | r/branchManagement/detail/add      | ලං <u>අ</u> | ⊅   ₹ | 驗證身分     驗證身分 |
|----------------|-----------------------|-----------|------------------------------------|-------------|-------|---------------|
| 88             | () Eset nod32 license | Adobe Ac  | obat                               |             |       | 🗅 所有書         |
| 郤              | 後臺管理平台                |           | 首頁 / 機構管理 / 新増 ⊕ 🔗 fexguard 您好歡迎登入 |             |       |               |
| 仚              | 首頁                    |           | 基本資料                               |             |       |               |
|                | 用戶帳號管理 >              |           |                                    |             |       |               |
| ŝ              | 滅火器分類                 |           | 機構名稱                               |             |       |               |
| ŝ              | 滅火器管理                 |           | 行動電話                               |             |       |               |
| ø              | 機構管理                  |           | 市內電話                               |             |       |               |
| 鐐              | 大樓管理                  |           | 地址 請選擇城市 ~ 請選擇鄉鎮區                  |             |       | ~             |
| ŝ              | 平面圖管理                 |           |                                    |             |       |               |
| 鐐              | 維修管理                  |           |                                    |             |       |               |
| 鐐              | 通報管理                  |           | 送出し、図回上一員                          |             |       |               |
| 愈              | 知識管理                  |           |                                    |             |       |               |
| 礅              | 反饋管理                  |           |                                    |             |       |               |

此頁面輸入機構詳情。

### 2.2 設置大樓

定義大樓資訊以組織滅火器的放置。

- 進入「**大樓管理**」部分。
- 輸入大樓名稱、地址和樓層數。

#### 圖 2:大樓設置頁面

| ← → C 🔄 fexguard.net/mana        | ger/buildingManagement/detail/add    | 🖙 🏠 🗋   획 🍥 驗證身分 |
|----------------------------------|--------------------------------------|------------------|
| 🔠   🚯 Eset nod32 license 🔇 Adobe | Acrobat                              | □ 所有書            |
| 後臺管理平台                           | 首頁 / 大樓管理 / 新増 😁 🛛 A fexguard 您好歡迎登入 |                  |
| <b>企</b> 首頁                      | 基本資料                                 |                  |
| 日 用戶帳號管理 >                       |                                      |                  |
| ◎ 滅火器分類                          | 地址 詞選擇城市 > 詞選擇強調區 > 算度               | 經度               |
| ◎ 滅火器管理                          | 大樓名稱                                 |                  |
| ☞ 機構管理                           | 大樓照片 機構名稱                            | ~                |
| ⑦ 大樓管理                           | ● 電話                                 |                  |
| ☞ 平面圖管理                          |                                      |                  |
| ◎ 維修管理                           | Retrys/m                             |                  |
| ◎ 通報管理                           | 送出 返回上一頁                             |                  |
| ◎ 知識管理                           |                                      |                  |
| ◎ 反饋管理                           |                                      |                  |

此頁面用於定義大樓詳情。

### 2.3 設置平面圖

上傳或創建平面圖,以標記滅火器放置區域。

- 進入「**平面圖管理」**部分。
- 點擊「**平面圖**」上傳平面圖文件(JPG)·進編輯後點擊放大平面圖查看所有滅火器位置。

#### 圖 3: 平面圖設置頁面

| ←  | → C . fexguar      | d.net/man | ager/floorPla | nManagement/detail/add           | ⓒ ☆ む   = | び () 脸證身分 |
|----|--------------------|-----------|---------------|----------------------------------|-----------|-----------|
| 88 | Eset nod32 license | 🚱 Adobe   | Acrobat       |                                  |           | 🗅 所有書     |
| i  | 後臺管理平台             |           | 首頁 /          | 平面圖管理 / 新增 🕀 🛛 🞗 fexguard 您好歡迎登入 |           |           |
| é  | 〕 首頁               |           | 基本資料          |                                  |           |           |
| 6  | 月戶帳號管理             | >         |               | Attack Line                      |           |           |
| ŝ  | 3 滅火器分類            |           | 大樓            | 調選擇大樓                            |           | ~         |
| 10 | 3 滅火器管理            |           | 位置            |                                  |           |           |
| tô | 3 機構管理             |           | 備註            |                                  |           |           |
| tô | 3 大樓管理             |           |               |                                  |           |           |
| 6  | 3 平面圖管理            |           |               |                                  |           |           |
| ŵ  | 3 維修管理             |           |               |                                  |           |           |
| tê | 3 通報管理             |           | 平面圖           |                                  |           |           |
| tô | 3 知識管理             |           |               | •                                |           |           |
| ŝ  | 3 反饋管理             |           |               |                                  |           |           |
|    |                    |           |               |                                  |           |           |
|    |                    |           |               | 这出 返回上一頁                         |           |           |

此頁面可上傳平面圖,並顯示目前平面圖裡所有的滅火器數量與位置,詳細請查看下頁:

頁面 5/20 | 2025 年 5 月

查看平面圖所有滅火器位置。

- 點擊平面圖管理,點擊展開,進入「**編輯**」部分。
- 點擊「放大平面圖」查看所有滅火器位置。

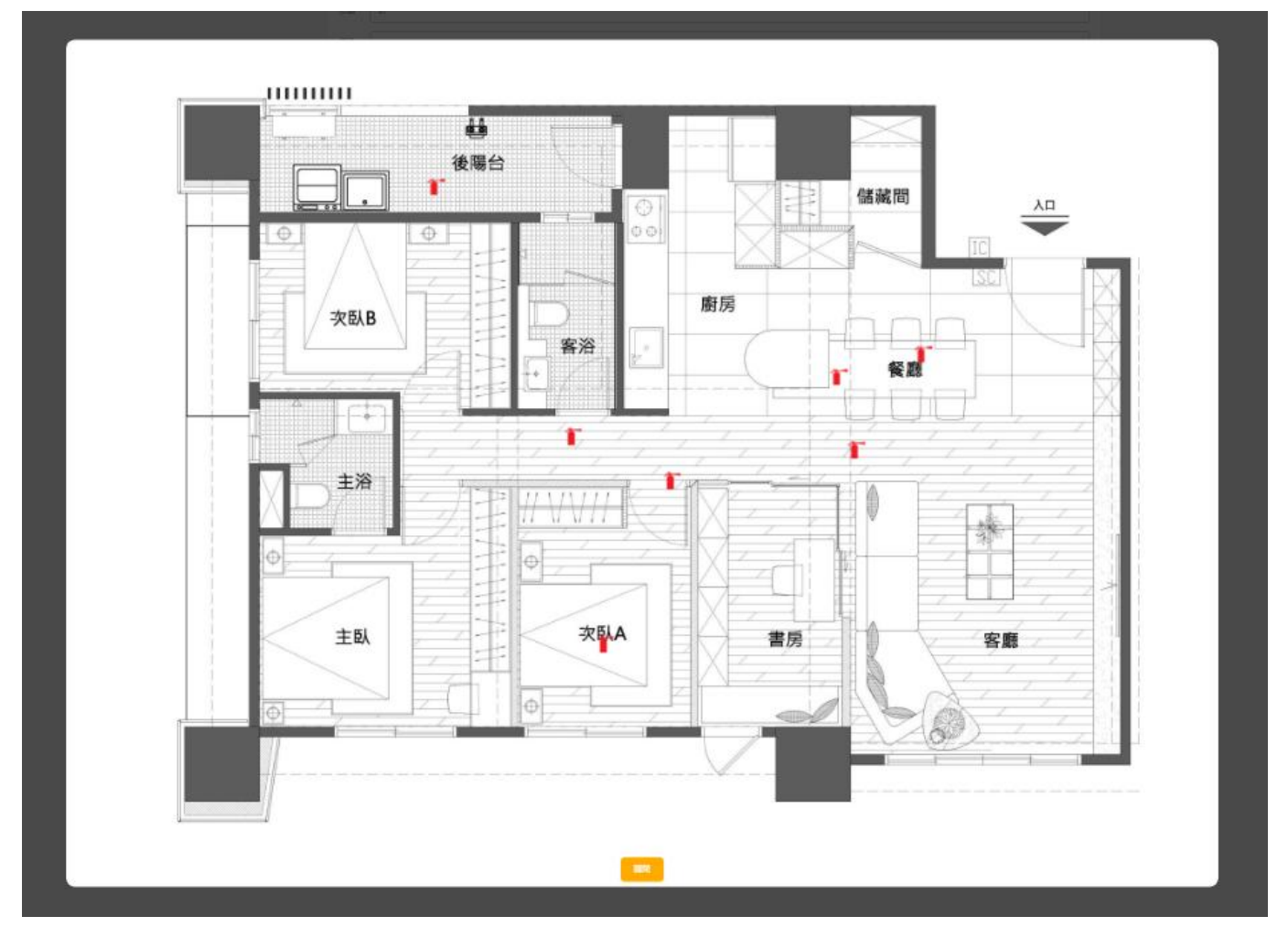

#### 圖 4: 查看平面圖所有滅火器位置 (編輯→放大平面圖)

### 2.4 設置用戶帳號下的職稱

為用戶帳戶分配職稱,以定義角色和權限。

- 進入「**用戶帳號管理」 →「職稱管理」**部分。
- 添加職稱,例如「經理」、「維修人員」或「普通用戶」。

#### 圖 5:職稱設置頁面

| ÷  | $\rightarrow$ | C 😴 fexguard.      | net/mana | ger/department/detail/add                   | © ☆ | Ð | 1 | =J | () 驗證身分 |
|----|---------------|--------------------|----------|---------------------------------------------|-----|---|---|----|---------|
| 88 | 1.            | Fset nod32 license | 🕄 Adobe  | Acrobat                                     |     |   |   |    | 🗅 所有書   |
|    | 後             | 臺管理平台              |          | 首頁 / 用戶帳號管理 / 職稱管理 / 新增 😛 🔗 fexguard 您好歡迎登入 |     |   |   |    |         |
| ť  | )<br>أ        | 首頁                 |          | 基本資料                                        |     |   |   |    |         |
| E  |               | 用戶帳號管理             | ~        | —                                           |     |   |   |    |         |
|    | • ,           | 人員管理               |          | 機構名稱 請選擇機構                                  |     |   |   |    | ~       |
|    | • 1           | 職稱管理               |          | 職稱                                          |     |   |   |    |         |
| ε  | <b>\$</b>     | 滅火器分類              |          | 送出    返回上一頁                                 |     |   |   |    |         |
| Ę  | <b>\$</b>     | 滅火器管理              |          |                                             |     |   |   |    |         |
| Ę  | <b>\$</b>     | 機構管理               |          |                                             |     |   |   |    |         |
| Ę  | <b>\$</b>     | 大樓管理               |          |                                             |     |   |   |    |         |
| ε  | \$            | 平面圖管理              |          |                                             |     |   |   |    |         |
| ε  | ¢             | 維修管理               |          |                                             |     |   |   |    |         |
| Ę  | <b>\$</b>     | 通報管理               |          |                                             |     |   |   |    |         |
| Ę  | <b>\$</b>     | 知識管理               |          |                                             |     |   |   |    |         |
| ε  |               | 反饋管理               |          |                                             |     |   |   |    |         |

此頁面可新增或修改職稱。

### 2.5 設置子帳號

為訪客、維修人員和一般用戶創建子帳號,用以登入 FeXGuarD 應用程式 App。

- 進入「**用戶帳號管理」 →「人員管理」→ 「新增」**部分。
- 添加子帳號與設定權限·例如「維修人員」、「一般用戶」或「訪客」。

帳號權限 :

| 帳號種類 | <b>App</b> 登入 | 執行維修 | 查看事件 |
|------|---------------|------|------|
| 維修人員 | 可             | 可    | 미    |
| 一般用戶 | 可             | 不可   | 可    |
| 訪客   | 可             | 不可   | 미    |

注意:僅維修人員可在 App 應用程式中執行維修操作。

#### 圖 6:子帳號設置頁面

| 🗧 🔆 🕆 🖸 😫 fexguard.net/manager/admin/children/detail/add 💿 🛧 🖸   🛃 🐺 🛞 🏙 🕮 🕅 |         |                                         |  |       |  |  |  |  |  |  |  |
|------------------------------------------------------------------------------|---------|-----------------------------------------|--|-------|--|--|--|--|--|--|--|
| 🔠   😝 Eset nod32 license 🕥 Adobe A                                           | Acrobat |                                         |  | 🗅 所有書 |  |  |  |  |  |  |  |
| 後臺管理平台                                                                       | 首頁 / 用. | 戶帳號管理 / 人員管理 / 新增 😛 🛛 A fexguard 您好歡迎登入 |  |       |  |  |  |  |  |  |  |
| <b>企</b> 首頁                                                                  | 基本資料    |                                         |  |       |  |  |  |  |  |  |  |
| 日 用戶帳號管理 ~                                                                   | 田后夕     |                                         |  |       |  |  |  |  |  |  |  |
| • 人員管理                                                                       | 用户台     |                                         |  |       |  |  |  |  |  |  |  |
| <ul> <li>職稱管理</li> </ul>                                                     | 職稱      | 請選擇職稱                                   |  | ~     |  |  |  |  |  |  |  |
| <b>诊</b> 滅火器分類                                                               | 帳號      |                                         |  |       |  |  |  |  |  |  |  |
| ◎ 滅火器管理                                                                      | 信箱      |                                         |  |       |  |  |  |  |  |  |  |
| 後構管理                                                                         | 電話      |                                         |  |       |  |  |  |  |  |  |  |
| ◎ 大樓管理                                                                       | tittate |                                         |  |       |  |  |  |  |  |  |  |
| ◎ 平面圖管理                                                                      |         |                                         |  |       |  |  |  |  |  |  |  |
| ◎ 維修管理                                                                       | 身份      | 訪客                                      |  | ~     |  |  |  |  |  |  |  |
| ◎ 通報管理                                                                       | 密碼      |                                         |  |       |  |  |  |  |  |  |  |
| ② 知識管理                                                                       | 再輸入密碼   |                                         |  |       |  |  |  |  |  |  |  |
| ◎ 反饋管理                                                                       |         | 送出 返回上一頁                                |  |       |  |  |  |  |  |  |  |

此頁面用於新增或修改子帳號。

### 2.6 設置滅火器類型

定義系統中使用的滅火器類型。

- 進入「**滅火器分類**」部分。
- 指定類別,例如 CO2、泡沫或乾粉。

### 圖 7:滅火器分類設置頁面

| ← → C 💼 fexguard.net/manag         | ger/fireExtinguisherCategories/detail/add | ©⊐ ☆ | <b>D</b> | Դ ≞ւ | () 驗證勞分 |
|------------------------------------|-------------------------------------------|------|----------|------|---------|
| 🔠   📢 Eset nod32 license 🔇 Adobe A | Acrobat                                   |      |          |      | 🗅 所有書   |
| 後臺管理平台                             | 首頁 / 滅火器分類 / 新增 😷 🛛 A fexguard 您好歡迎登入     |      |          |      |         |
| 合 首頁                               | 基本資料                                      |      |          |      |         |
| 日 用戶帳號管理 >                         |                                           |      |          |      |         |
| ◎ 滅火器分類                            | 分類名稱                                      |      |          |      |         |
| ☞ 滅火器管理                            | 分類圖片                                      |      |          |      |         |
| ◎ 機構管理                             | .t.                                       |      |          |      |         |
| ☞ 大樓管理                             |                                           |      |          |      |         |
| ☞ 平面圖管理                            |                                           |      |          |      |         |
| ◎ 維修管理                             | 排序                                        |      |          |      |         |
| ③ 通報管理                             | 光州 波向上一百                                  |      |          |      |         |
| ◎ 知識管理                             |                                           |      |          |      |         |
| ☞ 反饋管理                             |                                           |      |          |      |         |

頁面 8/20 | 2025 年 5 月

### 2.7 設置滅火器

在後台註冊滅火器。

- 進入「**滅火器管理」**部分。
- 輸入滅火器 ID (查看 LoRa 模組上的貼紙 DevEUI 號碼填上)、類型和位置等詳情。
- 設置完成送出後回滅火器列表,參考**圖9**。

### 圖 8:滅火器設置頁面

| ←  | $\rightarrow$ G | texguard    | d.net/     | 'manager/fireE | ExtinguisherMan             | nagemer | t/detail/ad | .dd     |    |    |             |    |             | ତଳ ପ୍ | ☆ | Ď∣, | ¥ =1 | () 驗證身分 |
|----|-----------------|-------------|------------|----------------|-----------------------------|---------|-------------|---------|----|----|-------------|----|-------------|-------|---|-----|------|---------|
| 88 | 😚 Eset no       | d32 license | <b>S</b> A | Adobe Acrobat  |                             |         |             |         |    |    |             |    |             |       |   |     |      | 🗅 所有    |
| í  | 发臺管理            | 平台          |            | 首頁 / 演         | 或火器管理 / 新増                  | ۾ ھ     | , fexguard  | 1 您好歡迎了 | 人登 |    |             |    |             |       |   |     |      |         |
| Ô  | 首頁              |             |            | 基本資料           |                             |         |             |         |    |    |             |    |             |       |   |     |      |         |
|    | 用戶帳號管           | 理 >         |            | ST-1-8810      |                             |         |             |         |    |    | -1-100      |    | 4* NUL-FORF |       |   |     |      |         |
| Ŕ  | 減火器分類           |             |            | 滅火龠ID          |                             |         |             |         |    |    | 大慑          | 0F | 月进掉入悽       |       |   |     |      |         |
| \$ | 減火器管理           |             |            | 滅火器分對          | 頁<br>請選擇分判                  | 順       |             |         |    | ~  | 樓層          |    |             |       |   |     |      |         |
| ŝ  | : 機構管理          |             |            | 滅火器名和          | ¥                           |         |             |         |    |    | 位置          |    |             |       |   |     |      |         |
| ŝ  | 大樓管理            |             |            | 單位             | 請選擇單位                       |         |             |         |    | ~  | 狀態          | IE | E常          |       |   |     |      | ~       |
| Ŕ  | 平面圖管理           |             |            |                | 其他                          |         |             |         |    |    | 安置日期        | 1  |             |       |   |     |      |         |
| Ŕ  | : 維修管理          |             |            | ्य का प्रा     | 结婚埋亚市园                      |         |             |         |    |    | <u>х</u> ши |    |             |       |   |     |      |         |
| ŵ  | 通報管理            |             |            | -intiet        | Did YS23 vie. 1. httl level |         |             |         |    | Ť  | 製造日         |    |             |       |   |     |      |         |
| ŝ  | 知識管理            |             |            |                |                             |         |             |         |    |    | 到期日         |    |             |       |   |     |      |         |
| ŝ  | 反饋管理            |             |            |                |                             |         |             |         |    |    | 近期維護        | Į  |             |       |   |     |      |         |
|    |                 |             |            |                |                             |         |             |         |    |    | 維護人員        | l  | 請選擇維護人員     |       |   |     |      | ~       |
|    |                 |             |            |                |                             |         |             |         |    |    | 下次維護        | 18 |             |       |   |     |      |         |
|    |                 |             |            |                |                             |         |             |         |    | 送出 | 返回上一頁       | ą  |             |       |   |     |      |         |

### 圖 9: 滅火器管理 (滅火器列表)

| 後臺管理平台      | 首頁 / 滅火器管理 🤅     | ➔ 옷 fexguard 您好歡迎登入  |    |                             |               |      |            |        |     |         |
|-------------|------------------|----------------------|----|-----------------------------|---------------|------|------------|--------|-----|---------|
| <b>企</b> 首頁 | 法 11 88 44 7 88  |                      |    |                             |               |      |            |        |     |         |
| □ 用戶帳號管理 >  | 减火器官理            | 八时日注                 |    |                             | 结給 λ 减小     切 | PID  | ○坤昻        |        | 上新植 |         |
| ◎ 滅火器分類     |                  |                      |    |                             |               |      | aiD        | Q 12+F |     | - 94176 |
| ☞ 滅火器管理     | 滅火器ID            | 滅火器名稱                | 單位 | 機構名稱                        | 大樓名稱          | 樓層   | 安置日期       | 狀態     | 外送  | 功能      |
| ◎ 機構管理      | ff2500000002af15 | 2AF15-260-High       | 個  | FTB Manufacturing Co., Ltd. | FTB Dali Plar | nt 1 | 2025-04-21 | 正常     | 無   | :展開     |
| ◎ 大樓管理      | ff2500000002af29 | 2AF29-260-Normal     | 個  | FTB Manufacturing Co., Ltd. | FTB Dali Plar | nt 1 | 2025-04-21 | 正常     | 無   | :展開     |
| ◎ 平面圖管理     | ff250000002af28  | 2AF28-260-Out923     | 個  | FTB Manufacturing Co., Ltd. | FTB Dali Plar | nt 1 | 2025-04-21 | 正常     | 無   | :展開     |
| ◎ 維修管理      | ff250000002af27  | 2AF27-260-Out923     | 個  | FTB Manufacturing Co., Ltd. | FTB Dali Plar | nt 1 | 2025-04-21 | 正常     | 無   | :展開     |
| ◎ 通報管理      | ff250000002aff4  | 2AFF4-260-CHEAP-IPEX | 個  | FTB Branch                  | FTB Branch    | 1    | 2025-04-18 | 正常     | 無   | :展開     |
| ◎ 知識管理      | ff2500000002aeea | 2AEEA-260            | 個  | FTB Branch                  | FTB Branch    | 1    | 2025-04-18 | 異常     | 無   | :展開     |
| ◎ 反饋管理      | ff2500000002afef | 2AFEF-260            | 個  | FTB Branch                  | FTB Branch    | 1    | 2025-04-18 | 正常     | 無   | :展開     |

頁面 9/20 | 2025 年 5 月

### 2.7.1 設置滅火器位置 (擺放至平面圖上)

- 進入「滅火器管理」部分,選擇功能→編輯→編輯平面圖,查看圖 10:編輯平面圖 (放 置滅火器位置
- 滑鼠點選欲擺放位置後「儲存」,查看圖 11:放置滅火器位置。

#### 圖 10: 編輯平面圖 (放置滅火器位置)

| ← → C 😫 fexguard.net/manager/fireExtinguisherManagement/detail/274 |                                             |       |  |  |  |  |  |  |  |  |  |
|--------------------------------------------------------------------|---------------------------------------------|-------|--|--|--|--|--|--|--|--|--|
| 🔠   😝 Eset nod32 license 🔇 Adobe A                                 | Acrobat                                     | [] 所有 |  |  |  |  |  |  |  |  |  |
| 後臺管理平台                                                             | 首頁 / 滅火器管理 / 編輯 🕘 🛛 ຊ fexguard 您好歡迎登入       |       |  |  |  |  |  |  |  |  |  |
| <b>企</b> 首頁                                                        | 基本資料                                        |       |  |  |  |  |  |  |  |  |  |
| 日 用戶帳號管理 >                                                         | —                                           |       |  |  |  |  |  |  |  |  |  |
| ◎ 滅火器分類                                                            | 編號 274 大樓 FTB Dali Plant                    | ×     |  |  |  |  |  |  |  |  |  |
| ◎ 滅火器管理                                                            | 滅火器ID ff250000002af15 樓層 1                  |       |  |  |  |  |  |  |  |  |  |
| ◎ 機構管理                                                             | 滅火器分類 Dry Powder Fire Extinguisher v 位置 辦公室 |       |  |  |  |  |  |  |  |  |  |
| ◎ 大樓管理                                                             | 滅火器名稱 2AF15-260-High 狀態 正常                  | ~     |  |  |  |  |  |  |  |  |  |
| ◎ 平面圖管理                                                            | <sup>単位</sup> 個 ✓ 安置日期 2025/04/21           |       |  |  |  |  |  |  |  |  |  |
| ◎ 維修管理                                                             |                                             |       |  |  |  |  |  |  |  |  |  |
| ③ 通報管理                                                             | 彩石 2025/04/21                               |       |  |  |  |  |  |  |  |  |  |
| ◎ 知識管理                                                             | 平面回 1F-FTB Branch Ý 到期日 2028/04/30          |       |  |  |  |  |  |  |  |  |  |
| ◎ 反饋管理                                                             | 編輯平面圖近期維護                                   |       |  |  |  |  |  |  |  |  |  |
|                                                                    | 維護人員請選擇維護人員                                 | ~     |  |  |  |  |  |  |  |  |  |

### 圖 11:放置滅火器位置

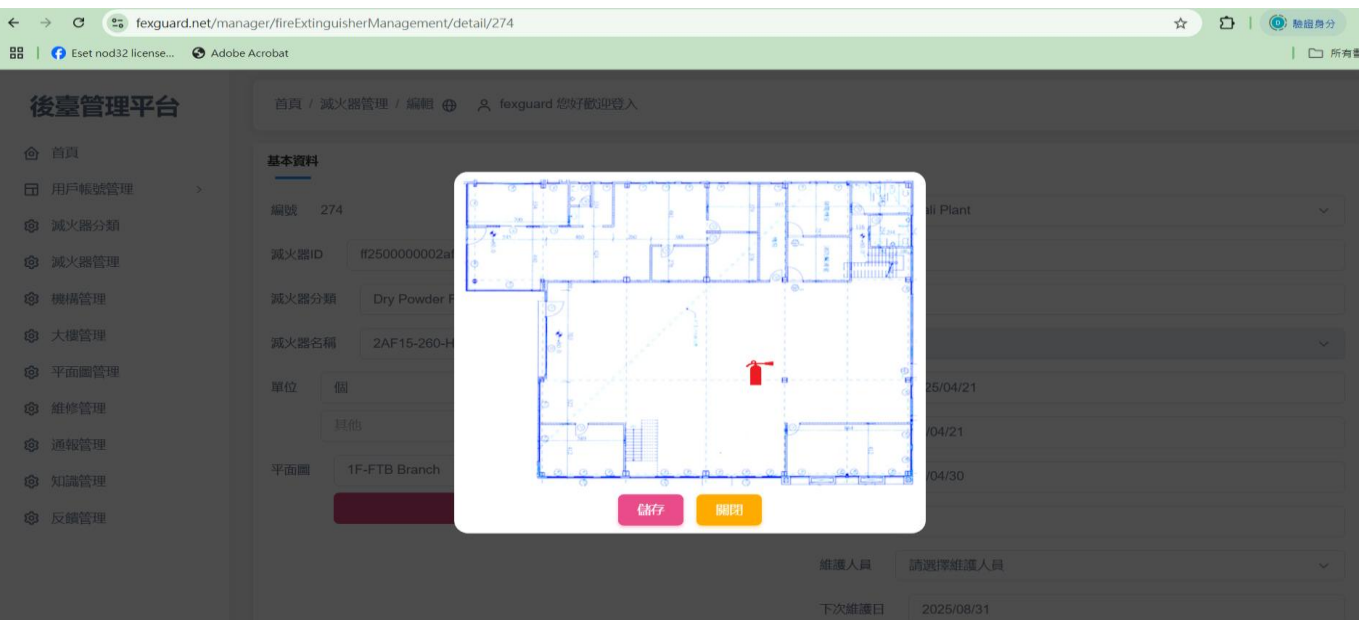

### 2.8 通報管理 (自動事件)

滅火器事件的通報管理 (自動通知)。

- 通知由事件觸發,例如壓力過低、壓力過高、SOS、滅火器移動、模組低電量、溫度過高、
   維護日通知、滅火器到期通知、連線異常等事件。後台會跳出通知畫面如圖 12:事件通知
   頁面。
- 事件優先顯示順序: 置頂紅色 (SOS, 壓力高/低) → 藍色 → 黑色事件。 優先顯示順序查 看圖 13:通報管理 (事件列表頁面)。
- 後台分配維修人員,通知將發送至維修人員 FeXGuarD 應用程式 App。 同時,事件觸發 時維修人員 App 上也會同時跳出通知,維修人員也可主動到場維修。

#### 圖 12:事件通知頁面

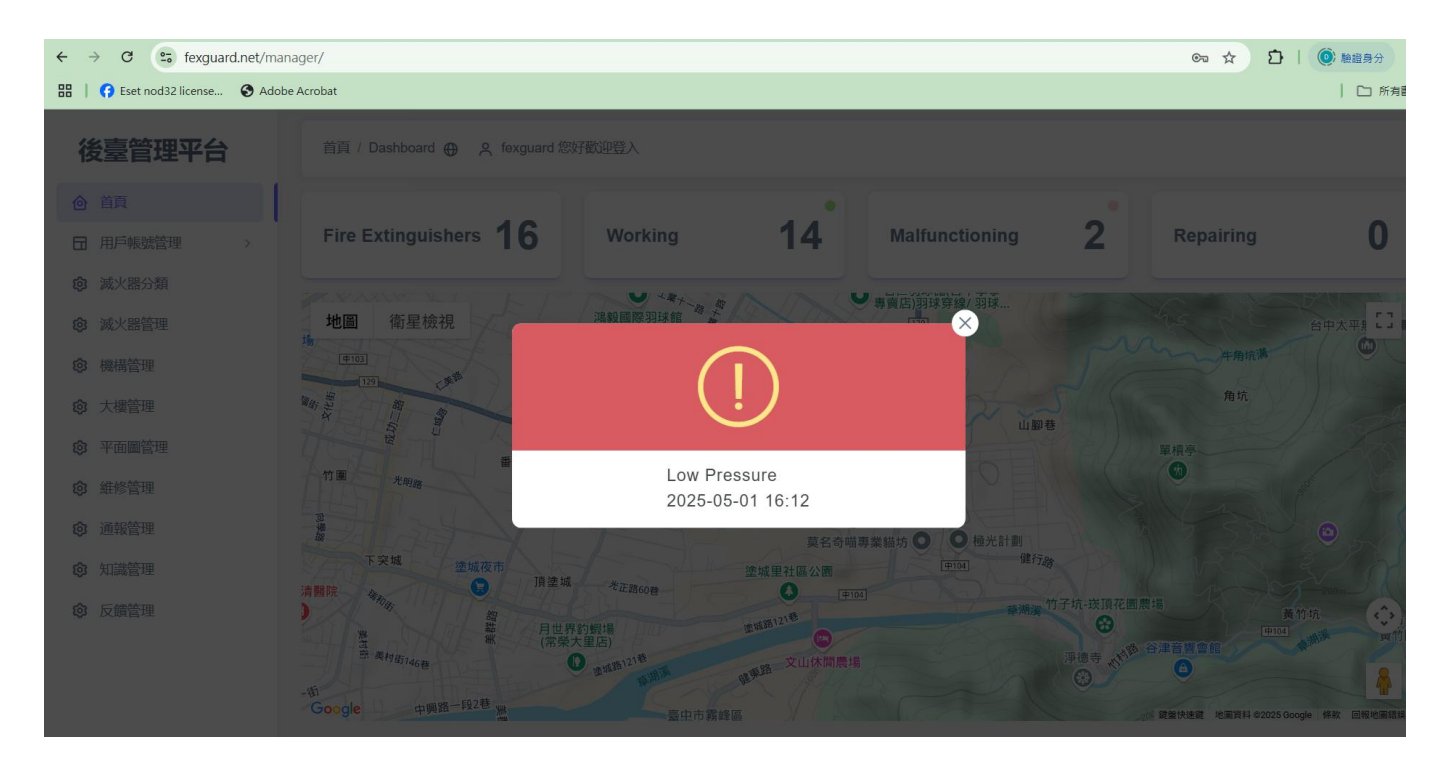

### 圖 13:通報管理 (事件列表頁面)

| ← → C 🔄 fexguar          | d.net/manager/re | eportingManagement  | t/list              |                  |                      |          |             |    | © 9 7      | ☆ ⊉      | ≁ ≡    | 酿證身分  |
|--------------------------|------------------|---------------------|---------------------|------------------|----------------------|----------|-------------|----|------------|----------|--------|-------|
| 🔡   🚯 Eset nod32 license | Adobe Acroba     | at                  |                     |                  |                      |          |             |    |            |          |        | 🗅 所有書 |
| 後臺管理平台                   |                  | 首頁 / 通報管理 🕀         | A fexguard 您好歡迎登入   |                  |                      |          |             |    |            |          |        |       |
| 合 首頁                     |                  | 诵報答理                |                     |                  |                      |          |             |    |            |          |        |       |
| □ 用戶帳號管理 >               |                  | 244672              |                     |                  |                      |          | 諸輪入減火器ID    |    | Q搜灵        | +新增      | 骨全部删除  |       |
| ◎ 減火器分類                  |                  |                     |                     |                  |                      |          | and and and |    |            |          |        | •     |
| ◎ 滅火器管理                  |                  | 通報日期與時間             | LAST SIGNAL DATE    | 減火器ID            | 滅火器名稱                | 大樓名稱     | 指派人員        | 樓層 | 安置日期       | 狀態       | 外送     | 功容    |
| ◎ 機構管理                   |                  | 2025-04-30 05:00:10 | 2025-04-22 11:39:57 | ff2500000002aeea | 2AEEA-260            | FTB Bran | ch          | 1  | 2025-04-18 | SOS 緊急求救 | な 無    | Ð     |
| ☆ 大樓管理                   |                  | 2025-04-30 23:37:17 | 2025-04-30 23:37:17 | ff250000002aff4  | 2AFF4-260-CHEAP-IPEX | FTB Bran | ch          | 1  | 2025-04-18 | 壓力過低     | 無      | Ð     |
| ◎ 平面圖管理                  |                  | 2025-04-30 17:18:35 | 2025-04-30 17:18:35 | ff250000002af15  | 2AF15-260-High       | FTB Dali | Plant       | 1  | 2025-04-21 | 壓力過高     | 無      | Ð     |
| ◎ 維修管理                   |                  | 2025-04-30 16:12:53 | 2025-04-30 16:12:53 | ff250000002afef  | 2AFEF-260            | FTB Bran | ch          | 1  | 2025-04-18 | 壓力過低     | 無      | Ð     |
| ③ 通報管理                   |                  | 2025-04-30 11:56:11 | 2025-04-30 11:56:11 | ff250000002af66  | 2AF66-260            | FTB Bran | ch          | 1  | 2025-04-17 | 壓力過低     | 無      | 11    |
| ◎ 知識管理                   |                  | 2025-04-30 05:00:10 | 2025-04-22 13:14:38 | ff250000002af7d  | 2AF7D-260            | FTB Bran | ch          | 1  | 2025-04-18 | 壓力過低     | 無      | Ð     |
| ◎ 反饋管理                   |                  | 2025-04-30 05:00:10 | 2025-04-24 16:27:54 | ff250000002af27  | 2AF27-260-Out923     | FTB Dali | Plant       | 1  | 2025-04-21 | 壓力過低     | 無      | Ð     |
|                          |                  | 2025-04-30 05:00:10 | 2025-04-22 11:57:02 | ff250000002af28  | 2AF28-260-Out923     | FTB Dali | Plant       | 1  | 2025-04-21 | 到期日      | 無      | Ð     |
|                          |                  | 2025-04-30 05:00:10 | 2025-04-30 16:53:01 | ff250000002af29  | 2AF29-260-Normal     | FTB Dali | Plant       | 1  | 2025-04-21 | 到期日      | 無      | £.)   |
|                          |                  | 2025-04-30 05:00:10 | 2025-04-21 17:45:42 | ff250000002af97  | 2AF97-260            | FTB Bran | ch          | 1  | 2025-04-18 | 維護日      | 無      | Ð     |
|                          |                  | 4                   |                     |                  |                      |          |             |    |            | 1 2 下一   | 頁 最後一頁 | Þ     |

此頁面顯示事件通知列表,後台人員可指派人員到場處理,如下:

### 2.8.1 編輯自動通知 (指派人員處理)

- 按功能 →「編輯」。
- 按「**指派人員**」→ 送出,通知將發送至維修人員 FeXGuarD 應用程式 App。

#### 圖 14: 指派人員處理

| ← → C 😁 fexguard.net/mana        | ager/reportingManagement/detail/275400 |                 | ©⊐ ☆ | દો   不 🗈 | ● 驗證券分 |
|----------------------------------|----------------------------------------|-----------------|------|----------|--------|
| 🔠   😝 Eset nod32 license 🔇 Adobe | Acrobat                                |                 |      |          | 🗀 所有書  |
| 後臺管理平台                           | 首頁 / 通報管理 / 編輯 😛 🛕 foxguard 您好歡迎登入     |                 |      |          |        |
| ◎ 首頁                             | 基本資料                                   |                 |      |          |        |
| □ 用戶帳號管理 >                       | 通報日期與時間 2025-04-30 05:00:10            | 大樓名稱 FTB Branch |      |          |        |
| ③ 滅火器管理                          | 滅火器ID ff250000002aeea                  | 樓層 1            |      |          |        |
| ◎ 機構管理                           | 滅火器名稱 2AEEA-260                        | 安置日期 2025-04-18 |      |          |        |
| ◎ 大樓管理                           | 詳細地址 台中市 大里區 仁化工一路100號                 | 指派人員 請選擇維修人員    |      |          | ~      |
| ☞ 平面圖管理                          |                                        | 狀態 SOS 緊急求救     |      |          |        |
| ◎ 維修管理                           |                                        |                 |      |          |        |
| ◎ 通報管理                           |                                        |                 |      |          |        |
| 知識管理                             |                                        |                 |      |          |        |
| ◎ 反饋管理                           | 放大平面图                                  |                 |      |          |        |

### 2.8.2 新增手動事件 (後台新增)

- 「通報管理」<del>→</del>「新增」部分·查看圖 15。
- 選擇「**選擇滅火器」→**送出,**手動事件通知**將發送至維修人員 FeXGuarD 應用程式 App。 回通報管理列表手動事件狀態欄會顯示「異常」,查看圖 16。

#### 圖 15:手動事件通知頁面 (新增)

| ← → C 🔄 fexguard.net/man         | ager/reportingManagement/detail/add  | ©≂ ☆ | 1 L L I | い (の) 融證身分 |
|----------------------------------|--------------------------------------|------|---------|------------|
| 🔠   😚 Eset nod32 license 🔇 Adobe |                                      |      | 🗅 所有書   |            |
| 後臺管理平台                           | 首頁 / 通報管理 / 新増 🕀 🛛 A fexguard 您好歡迎登入 |      |         |            |
| ◎ 首頁                             | <b>科资本</b> 基                         |      |         |            |
| □ 用戶帳號管理 >                       | —                                    |      |         |            |
| ◎ 滅火器分類                          | 滅火器                                  |      |         | ~          |
| ◎ 滅火器管理                          | 大樓 還未選擇滅火器                           |      |         |            |
| ◎ 機構管理                           | 樓層 還未選擇滅火器                           |      |         |            |
| ◎ 大樓管理                           | 詳細地址 還未選擇滅火器                         |      |         |            |
| ◎ 平面圖管理                          | 送出                                   |      |         |            |
| ◎ 維修管理                           |                                      |      |         |            |
| ◎ 通報管理                           |                                      |      |         |            |
| ☞ 知識管理                           |                                      |      |         |            |
| ◎ 反饋管理                           |                                      |      |         |            |

#### 圖 16:手動新增事件狀態欄 (異常)

| · · · · · · · · · · · · · · · · · · · | .net/manager/re | eportingManagemen   | t/list              |                  |                      |            |          |    |            | ©        | ΣI    | () 驗證身 |
|---------------------------------------|-----------------|---------------------|---------------------|------------------|----------------------|------------|----------|----|------------|----------|-------|--------|
| 🗄 📔 😝 Eset nod32 license              | Adobe Acroba    | at                  |                     |                  |                      |            |          |    |            |          |       |        |
| 後臺管理平台                                |                 | 首頁 / 通報管理 🕀         | A fexguard 您好歡迎登入   |                  |                      |            |          |    |            |          |       |        |
| 計頁 用戶帳號管理                             |                 | 通報管理                |                     |                  |                      |            |          |    |            |          |       |        |
| ③ 減火器分類                               |                 |                     |                     |                  |                      |            | 請輸入滅火器ID |    | Q搜尋        | +新增 1    | 了全部刪除 |        |
| 3 滅火器管理                               |                 | 通報日期與時間             | LAST SIGNAL DATE    | 滅火器ID            | 滅火器名稱                | 大樓名稱       | 指派人員     | 樓層 | 安置日期       | 狀態       | 外送    | 功會     |
| 機構管理                                  |                 | 2025-05-01 05:00:11 | 2025-04-22 11:39:57 | ff2500000002aeea | 2AEEA-260            | FTB Bran   | h        | 1  | 2025-04-18 | SOS 緊急求救 | 無     | Ð      |
| 3 大樓管理                                |                 | 2025-05-01 11:19:03 | 2000-01-01 00:00:00 | ff2500000002af17 | 2AF17-260            | FTB Bran   | h        | 1  | 2025-04-18 | 異常       | #     | 11     |
| 3 平面圖管理                               |                 | 2025-05-01 05:00:11 | 2025-04-22 13:14:38 | ff2500000002af7d | 2AF7D-260            | FTB Bran   | h        | 1  | 2025-04-18 | 壓力過低     | 無     | Ð      |
| 維修管理                                  |                 | 2025-05-01 05:00:11 | 2025-04-24 16:27:54 | ff250000002af27  | 2AF27-260-Out923     | FTB Dali F | lant     | 1  | 2025-04-21 | 壓力過低     | 無     | Ð      |
| 通報管理                                  |                 | 2025-05-01 05:00:11 | 2025-04-22 11:57:02 | ff250000002af28  | 2AF28-260-Out923     | FTB Dali F | lant     | 1  | 2025-04-21 | 到期日      | 無     | Ð      |
| 3 知識管理                                |                 | 2025-05-01 05:00:11 | 2025-04-30 16:53:01 | ff250000002af29  | 2AF29-260-Normal     | FTB Dali F | lant     | 1  | 2025-04-21 | 到期日      | 無     | EL .   |
| 3 反饋管理                                |                 | 2025-05-01 05:00:11 | 2025-04-21 17:45:42 | ff250000002af97  | 2AF97-260            | FTB Bran   | h        | 1  | 2025-04-18 | 維護日      | 無     | ±1     |
|                                       |                 | 2025-05-01 03:27:41 | 2025-05-01 03:27:41 | ff250000002af55  | 2AF55-260            | FTB Bran   | h        | 1  | 2025-04-17 | 壓力過低     | 無     | 11     |
|                                       |                 | 2025-04-30 23:37:17 | 2025-04-30 23:37:17 | ff250000002aff4  | 2AFF4-260-CHEAP-IPEX | FTB Bran   | h        | 1  | 2025-04-18 | 壓力過低     | 無     | 11     |
|                                       |                 | 2025-04-30 17:18:35 | 2025-04-30 17:18:35 | ff250000002af15  | 2AF15-260-High       | FTB Dali F | lant     | 1  | 2025-04-21 | 壓力過高     | 無     | ±1     |

手動新增事件在通報管理列表中的狀態欄會顯示「異常」·若要指派維修人員前往維修·按照 2.8 通報管理 (自動事件) 方式處理。

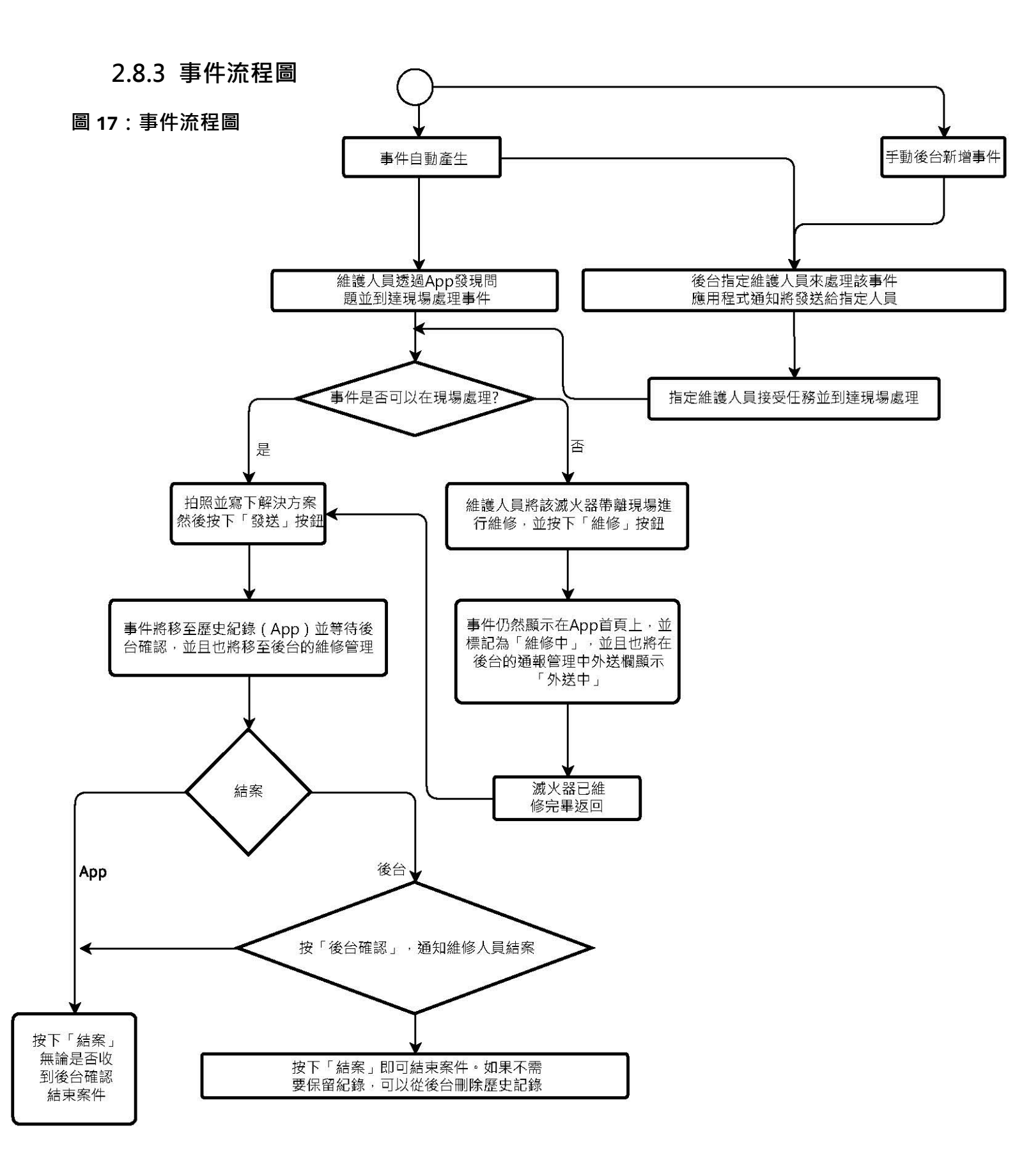

### 2.9 維修管理

追蹤維修活動並維護事件歷史記錄。

- 進入「**維修管理**」部分查看維修列表,列表中無反黑字體當前狀態標示為「正常」即為歷史 紀錄(已結案),列表中反黑字體當前狀態標示為「異常」即為等待後台確認,尚未結案之案 件,後台人員可直接結案或確認後由維修人員通過 FeXGuarD 結案。詳情頁面參考圖 18: 維修管理列表(已結案與未結案)與圖 21:後台已確認與結案。
- 維修人員可通過 FeXGuarD 應用程式結案。 詳情頁面參考圖 19:維修人員通過 FeXGuarD App 結案後發給後台的結案通知

#### 圖 18:維修管理列表 (已結案與未結案) 頁面

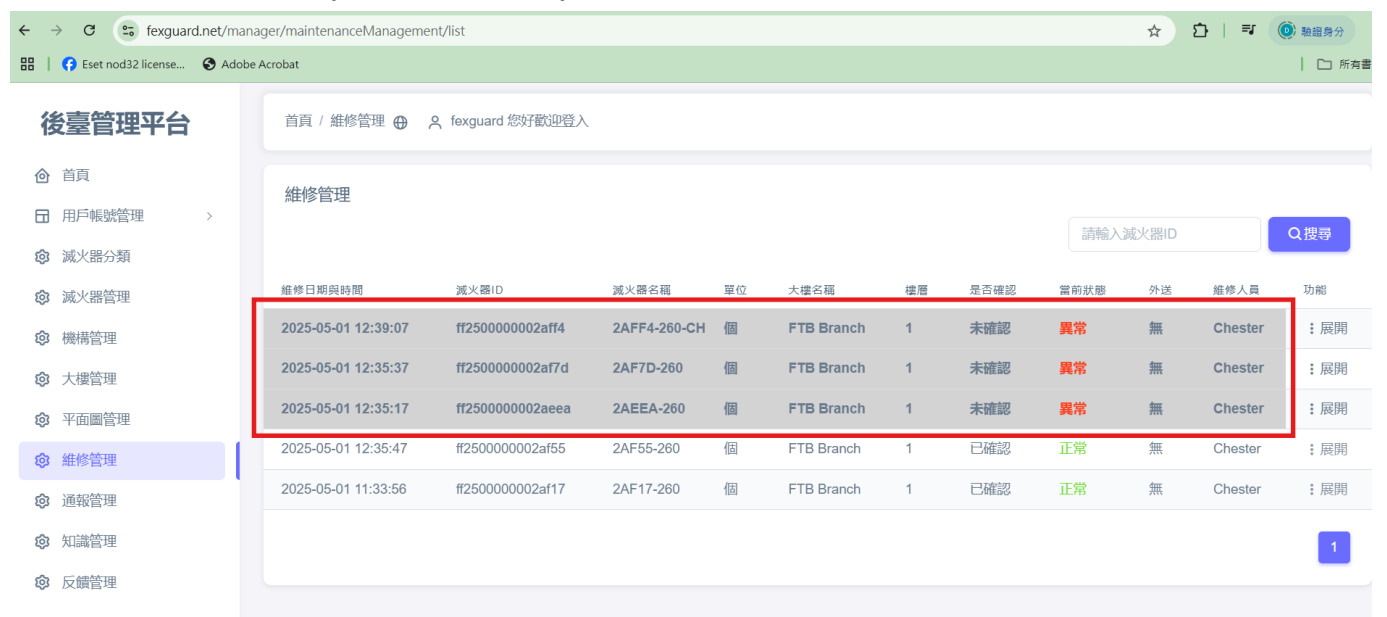

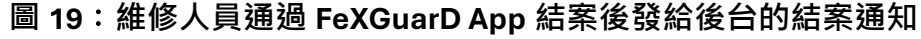

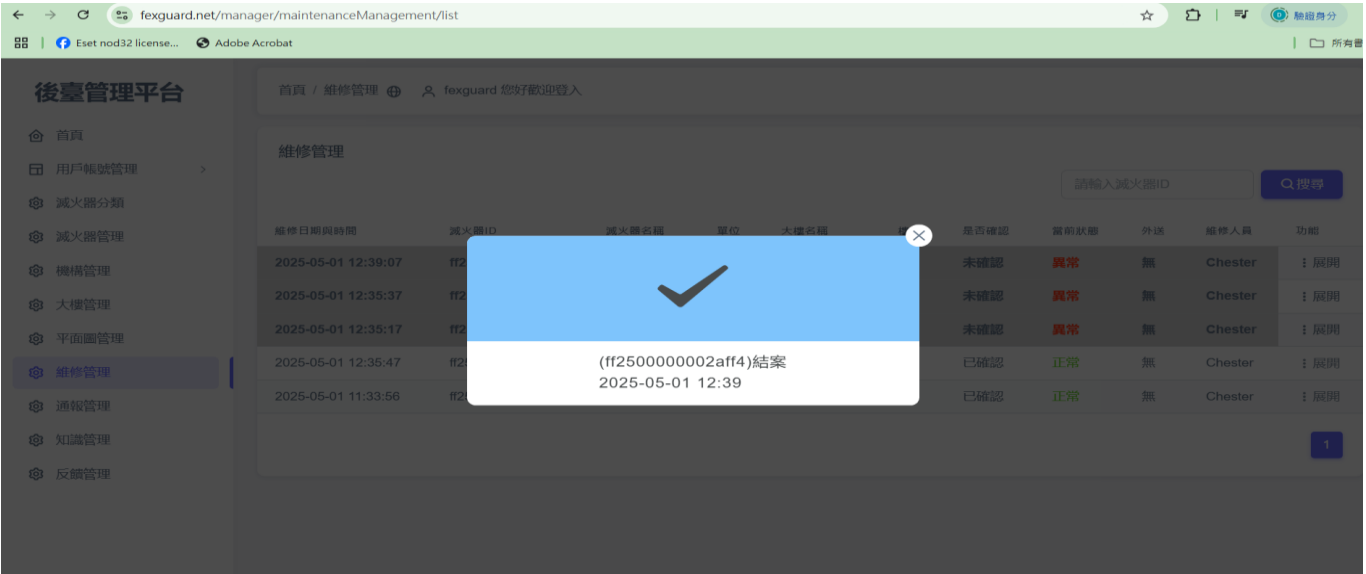

### 2.9.1 更改維修人員

 ● 後台人員在「**維修管理」→ 功能 → 編輯,選擇維修人員後按送出**,參考圖 20:更改 維修人員。 維修人員 App 也會收到後台更改維修人員通知,此目的為更正正確執行維 修人員以確保歷史紀錄正確性。

#### 圖 20:更改維修人員

| ← → ♂ 🔄 fexguard.net/man         | ager/maintenanceManagement/detail/1470 |      | 🖙 🏠   🍥 驗證房分        |
|----------------------------------|----------------------------------------|------|---------------------|
| 🔠   😝 Eset nod32 license 🔇 Adobe | Acrobat                                |      | □ 所有書               |
| 後臺管理平台                           | 首頁 / 維修管理 / 編輯 💮 🔗 fexguard 您好歡迎登入     |      |                     |
| <b>企</b> 首頁                      | 基本資料                                   |      |                     |
| □ 用戶帳號管理 >                       | —                                      |      |                     |
| ◎ 滅火器分類                          | 編號 1470                                | 維修人員 | Chester ~           |
| ◎ 滅火器管理                          | 狀態 異常                                  | 維修時間 | 2025/05/01 12:35:37 |
| ◎ 機構管理                           | 外送 無                                   | 維修内容 | (Low Pressure)      |
| ◎ 大樓管理                           | 滅火器名稱 2AF7D-260 ~                      |      |                     |
| ◎ 平面圖管理                          | 城市関原城 今山市 十田原 にルエー 吹100時               |      |                     |
| ◎ 維修管理                           |                                        |      |                     |
| ◎ 通報管理                           | 大樓名稱 FTB Branch                        |      |                     |
| ☞ 知識管理                           | <b>褐層 1</b>                            |      |                     |
| ② 反饋管理                           | 維修照片 5:19 ♣ ₁11 50 ■>                  |      |                     |

### 2.92. 後台已確認與結案

● 尚未結案之案件 · 後台人員可直接「結案」或按「後台已確認」後由維修人員通過 FeXGuarD 應用程式結案 · 參考圖 21: 維後台已確認與結案 。

#### 圖 21:後台已確認與結案

| ← → C 😁 fexguard.net/manager/maintenanceManagement, | /detail/1468                                                                                                    |                             |
|-----------------------------------------------------|----------------------------------------------------------------------------------------------------|-----------------------------|
| 🞛   🕜 Eset nod32 license 💿 Adobe Acrobat            |                                                                                                    |                             |
| 後臺管理平台                                              | 首頁 / 维修管理 / 编辑 🕀 🛛 🞗 fexguard 忽好欢迎登入                                                                                                    |                             |
| ④ 其其<br>団 用戶時就置至 >                                  | 基本資料<br>(時): 1405                                                                                                    | 维罗人员 Chester v              |
|                                                     | 初期 三分                                                                                                    | 編修時間<br>2025/05/01 11:33:58 |
| <ul> <li>◆ A/ATELA</li> <li>◎ 編編管理</li> </ul>       | 外送 無                                                                                                    | 缠修内容 (Malfunctioning)       |
| 令 大局管理                                              | 減火器名稱 2AF17-280 ~                                                                                                    |                             |
| ※ 平因重算法                                             | 城市與墓城 台中市 大里區 仁化工一路100號                                                                                                    |                             |
|                                                     | 大總名稱 FTB Branch                                                                                                    |                             |
| <ul> <li>② 知識管理</li> </ul>                          | 總厚 1                                                                                                    |                             |
| © 2553                                              | 46時回片<br>1133 & unit for 第)<br>② 24717-260<br>日日 11 日<br>24111日 11 日<br>1111日 111日<br>1111日 111日<br>111日 111日<br>111日 111日<br>11 |                             |
|                                                     | The second second s                                                                                                    |                             |

### 2.10 知識管理

管理滅火器相關知識應用,可新增修改或刪除舊知識與訊息。 或可作為內部公告欄使用,所有 App 人員皆能收到最新通知,且可避免資料外洩。

- 知識管理→功能→編輯,或知識管理→新增。
- 使用「刪除」功能移除不必要的舊知識管理資料。

#### 圖 22:知識管理新增標題頁面

| ← → C 😁 fexguard.net/mana          | ger/knowledgeManagement/detail/add | ©= ☆ | 1   🔘 職證身分 |
|------------------------------------|------------------------------------|------|------------|
| 🔠   ና Eset nod32 license 🔇 Adobe / | Acrobat                            |      | 🗅 所有調      |
| 後臺管理平台                             | 首頁 / 知識管理 / 新増 ⊕ 🍳 fexguard 您好歡迎登入 |      |            |
| ◎ 首頁                               | 基本資料                               |      |            |
| □ 用戶帳號管理 >                         |                                    |      |            |
| ◎ 滅火器分類                            | 標題                                 |      |            |
| ◎ 滅火器管理                            | 内容                                 |      |            |
| ◎ 機構管理                             |                                    |      |            |
| ◎ 大樓管理                             |                                    |      |            |
| ◎ 平面圖管理                            |                                    |      |            |
| ◎ 維修管理                             |                                    |      |            |
| ◎ 通報管理                             | 知識照片                               |      |            |
| ◎ 知識管理                             | ث.                                 |      |            |
| 反饋管理                               |                                    |      |            |
|                                    |                                    |      |            |

### 2.11 反饋管理

App 用戶與後台連繫平台,用戶可直接反饋訊息給後台,後台可新增修改或刪除舊反饋訊息,或 標示已處理並安排人員處理。 或可作為內部訊息轉發平台使用,所有 App 人員皆能收到最新通 知,且可避免資料外洩。

- 反饋管理→功能→編輯。
- 使用「刪除」功能移除不必要的反饋或訊息記錄。
- 圖 23: FeXGuarD App 用戶反饋訊息送出給後台的通知
- 圖 24:反饋管理編輯標題頁面 (可編輯標示已處理及回覆內容)

| ← → C 🔄 fexguard.net/mana          | ger/feedbackManagement/detail/1 | 80                              |      |         | · ☆ む | () 驗證身分  |
|------------------------------------|---------------------------------|---------------------------------|------|---------|-------|----------|
| 🔠   🚯 Eset nod32 license 🔇 Adobe A | Acrobat                         |                                 |      |         |       | 🗅 所有書    |
| 後臺管理平台                             | 首頁 / 反饋管理 / 編輯 🕀                |                                 |      |         |       |          |
| <b>⑥</b> 首頁                        | 基本資料                            |                                 |      |         |       |          |
| 日 用戶帳號管理 >                         |                                 |                                 |      |         |       |          |
| ◎ 滅火器分類                            |                                 |                                 |      |         |       | <u> </u> |
| ◎ 滅火器管理                            |                                 |                                 | 批示人員 | ╳輩擇批示人員 |       | ~        |
| 機構管理                               |                                 |                                 |      |         |       |          |
| ◎ 大樓管理                             |                                 |                                 |      |         |       |          |
| ◎ 平面圖管理                            |                                 |                                 |      |         |       |          |
| ◎ 維修管理                             |                                 | 2樓公共區域滅火器異常<br>2025-05-01 15:21 |      |         |       |          |
| ④ 通報管理                             |                                 | 2020-00-01 10.21                |      |         |       |          |
| ② 知識管理                             |                                 |                                 |      |         |       |          |
| ◎ 反饋管理                             |                                 | 送出                              |      |         |       |          |
|                                    |                                 |                                 |      |         |       |          |
|                                    |                                 |                                 |      |         |       |          |
|                                    |                                 |                                 |      |         |       |          |

### 圖 23: FeXGuarD App 用戶反饋訊息送出給後台的通知

### 圖 24:反饋管理編輯標題頁面

| ← → ♂ 🖙 fexguard.net/manag         | ger/feedbackManagement/detail/180   |         |         | 🖙 🛧 🖸   🍥 驗證身分 |
|------------------------------------|-------------------------------------|---------|---------|----------------|
| 🔠   📢 Eset nod32 license 🔇 Adobe A | Acrobat                             |         |         | 🗅 所有語          |
| 後臺管理平台                             | 首頁 / 反饋管理 / 編輯 😁  A fexguard 您好歡迎登入 |         |         |                |
| 合 首頁                               | 基本資料                                |         |         |                |
| □ 用戶帳號管理 >                         |                                     |         | (       |                |
| ◎ 滅火器分類                            | 反饋日期 2025-04-22 18:58:10            | 處理人員    | 請選擇處理人員 | ~              |
| ◎ 滅火器管理                            | 機構名稱                                | 批示人員    | 請選擇批示人員 | ~              |
| ◎ 機構管理                             | 職稱                                  | 批示内容    |         |                |
| ◎ 大樓管理                             | 姓名 fexguard                         |         |         |                |
| ◎ 平面圖管理                            | 電話 +65 93365945                     |         |         |                |
| ◎ 維修管理                             |                                     |         |         |                |
| ◎ 通報管理                             | 反饋內容 123                            |         |         |                |
| ◎ 知識管理                             | 狀態 未處理                              | ~       |         |                |
| ◎ 反饋管理                             |                                     | 送出返回上一頁 |         |                |

### 2.12 故障排除

處理設備離線或連線異常等問題。

- 若設備離線超過48小時,伺服器將向FeXGuarD應用程式和後台發送警報,此時必須派維 修人員到現場檢修模組,或立即通報外送維修。
- 使用「刪除」功能移除不必要的通知記錄。

#### 圖 25:通報管理 - 連線異常通知

| ←  | $\rightarrow$ | C 😁 fexguard       | d.net/man | ager/reporting | JManagement/list    |                  |                      |                  |      |       | ☆          | 白   () 酸證身分 |    |
|----|---------------|--------------------|-----------|----------------|---------------------|------------------|----------------------|------------------|------|-------|------------|-------------|----|
| 88 | I G           | Eset nod32 license | 🕄 Adobe   | Acrobat        |                     |                  |                      |                  |      |       |            | 🗅 #         | 荷書 |
| ł  | 後             | 臺管理平台              |           | 通報管理           | 里                   |                  |                      | 請輸λ減火器ID         |      | 〇搜尋   | +新牌        | 命全部刪除       |    |
| é  | ) 首           | 領                  |           |                |                     |                  |                      | NH+BY (IM) (INI) |      | CADE- |            |             |    |
| 6  | 日用            | 月戶帳號管理             | >         | 間              | LAST SIGNAL DATE    | 滅火器ID            | 滅火器名稱                | 大樓名稱             | 指派人員 | 樓層    | 安置日期       | 狀態          | 4  |
| 6  | 3 演           | 成火器分類              |           | : 05:00:11     | 2025-04-22 11:39:57 | ff2500000002aeea | 2AEEA-260            | FTB Branch       |      | 1     | 2025-04-18 | SOS 緊急求救    | 1  |
| 6  | 5 isl         | 小果答理               |           | 23:37:10       | 2025-05-02 23:37:10 | ff250000002aff4  | 2AFF4-260-CHEAP-IPEX | FTB Branch       |      | 1     | 2025-04-18 | 壓力過低        | 1  |
| ~  | 5 100         |                    |           | 17:23:52       | 2000-01-01 00:00:00 | ff250000002afef  | 2AFEF-260            | FTB Branch       |      | 1     | 2025-04-18 | 異常          |    |
| 29 | 9 (73         | 31月1日7日<br>        |           | 17:18:17       | 2025-05-02 17:18:17 | ff250000002af15  | 2AF15-260-High       | FTB Dali Plant   |      | 1     | 2025-04-21 | 壓力過高        |    |
| 29 |               | 【 樓官埋              |           | : 05:00:11     | 2025-04-22 13:14:38 | ff2500000002af7d | 2AF7D-260            | FTB Branch       |      | 1     | 2025-04-18 | 壓力過低        | -  |
| 59 | 3 半           | 4面圖管埋              |           | : 05:00:11     | 2025-04-21 17:45:42 | ff2500000002af97 | 2AF97-260            | FTB Branch       |      | 1     | 2025-04-18 | 維護日         |    |
| ŝ  | 3 組           | <b>挂修管理</b>        | _         | : 05:00:11     | 2025-04-24 16:27:54 | ff2500000002af27 | 2AF27-260-Out923     | FTB Dali Plant   |      | 1     | 2025-04-21 | 連線異常        |    |
| 6  | 3 通           | 種報管理               |           | 05:00:11       | 2025-04-22 11:57:02 | ff250000002af28  | 2AF28-260-Out923     | FTB Dali Plant   |      | 1     | 2025-04-21 | 連線異常        |    |
| ŝ  | 3 知           | 識管理                |           | 05:00:11       | 2025 05 02 16:52:44 | #2E0000002af20   | 24E20 260 Normal     | ETP Dali Diant   |      | 1     | 2025 04 21 | 回知日         |    |
| Ŕ  | 入             | 2饋管理               |           | : 05:00:11     | 2025-05-02 16:52:44 | 11250000002a129  | ZAF29-200-Normai     | FIB Dall Plant   |      |       | 2025-04-21 | 到期口         |    |
|    |               |                    |           | 03:27:37       | 2025-05-02 03:27:37 | ft250000002af55  | 2AF55-260            | FIB Branch       |      | 1     | 2025-04-17 | 壓刀適低<br>    | •  |
|    |               |                    |           |                |                     |                  |                      |                  |      |       |            |             |    |

### 圖 26:通報管理 – 刪除不必要通知

| ← →      | - > C 🔹 fexguard.net/manager/reportingManagement/list |   |                  |                  |                      |                |       |     |            |             |          |        |
|----------|-------------------------------------------------------|---|------------------|------------------|----------------------|----------------|-------|-----|------------|-------------|----------|--------|
| 88       | 品   🛟 Eset nod32 license 🗞 Adobe Acrobat   🗅 所有       |   |                  |                  |                      |                |       |     |            |             |          |        |
| 後        | 臺管理平台                                                 |   | 通報管理             |                  |                      |                | 請輸入滅火 | 器ID | Q搜         | 尋 + 新増      | <b>1</b> | 全部刪除   |
| 企        | 首頁                                                    |   | Γ SIGNAL DATE    | 滅火器ID            | 滅火器名稱                | 大樓名稱           | 指派人員  | 樓層  | 安置日期       | 狀態          | 外送       | 功能     |
| E a      | 用戶帳號管埋滅火器分類                                           | > | 5-04-22 11:39:57 | ff2500000002aeea | 2AEEA-260            | FTB Branch     |       | 1   | 2025-04-18 | SOS 緊急求救    | 無        | :展開    |
| ¢        | 滅火器管理                                                 |   | 5-04-22 13:14:38 | ff2500000002af7d | 2AF7D-260            | FTB Branch     |       | 1   | 2025-04-18 | 壓力過低 🖉      | 编輯       |        |
| 鐐        | 機構管理                                                  |   | 5-04-30 16:53:01 | ff250000002af29  | 2AF29-260-Normal     | FTB Dali Plant |       | 1   | 2025-04-21 | 到期日 四       | Aut.     | • 6388 |
| 鏱        | 大樓管理                                                  |   | 5-04-24 16:27:34 | ff250000002af27  | 2AF55-260            | FTB Branch     |       | 1   | 2025-04-21 | 壓力過低        | <u>無</u> | :      |
| \$<br>\$ | 平面圖管理                                                 |   | 5-04-30 23:37:17 | ff2500000002aff4 | 2AFF4-260-CHEAP-IPEX | FTB Branch     |       | 1   | 2025-04-18 | 壓力過低        | 無        | :展開    |
| \$       | 通報管理                                                  |   | 5-04-30 17:18:35 | ff250000002af15  | 2AF15-260-High       | FTB Dali Plant |       | 1   | 2025-04-21 | 壓力過高        | 無        | :展開    |
| 愈        | 知識管理                                                  |   | 5-04-30 16:12:53 | ff250000002afef  | 2AFEF-260            | FTB Branch     |       | 1   | 2025-04-18 | 壓力過低        | 無        | : 展開   |
| ŝ        | 反饋管理                                                  |   | 5-04-30 11:56:11 | ff250000002af66  | 2AEDC-260            | FTB Branch     |       | 1   | 2025-04-17 | 壓力通低<br>到期日 | 無        | : 展開   |
|          |                                                       |   | 4                |                  |                      |                |       |     |            | 1 2         | 下一頁      | 最後一頁   |

頁面 20/20 | 2025 年 5 月